## 如何從SSH到雲部署的私鑰建立pub檔案?

## 目錄

<u>簡介</u> <u>如何從安全殼層(SSH)到雲部署的私鑰建立pub檔案?</u>

## 簡介

本文檔介紹如何根據用於雲中心部署的私鑰(pem)建立公鑰(pub)檔案。

## 如何從安全殼層(SSH)到雲部署的私鑰建立pub檔案?

在4.5.x版本之前,為Cloud Center使用私鑰非常簡單,並且部署例項時提供了此選項。由於安全原因,已放棄此功能。

如果需要使用同一私鑰訪問新部署,您需要執行以下步驟:

- 1. 登入到privatekey.pem檔案所在的電腦。
- 2. #chmod 600 privatekey.pem
- 3. #sh-keygen -y -f privatekey.pem > publickey.pub
- 4. #catpublickey.pub
- 5. 複製SSH金鑰。
- 6. 登入雲中心GUI >部署>新部署>高級> SSH選項>分配公鑰>複製貼上金鑰。
- 7. 部署例項。
- 8. 使用privatekey.pem金鑰登入例項。即ssh -i privatekey.pem cliqruser@54.x.x.x。